# Guide d'utilisation du formulaire 'inscrit'

# Nouveau processus de communication des données SINP

Le nouveau processus de communication des données SINP suit la logique suivante :

**\_\_\_\_\_**• \ `\_\_\_\_ & \* \*

- 1/ L'utilisateur (adhérent ou non adhérent) dépose une demande de communication de données sur un formulaire en ligne.
- 2/ La DREAL (ou un coadministrateur lors de vacances DREAL) instruit le dossier déposé pour vérifier sa complétude et sa recevabilité. Lorsque tout est correct la demande est validée.
- 3/ Dans la nuit qui suit la validation du dossier celui-ci est traité automatiquement sur la plateforme SINP-Oc avec extraction des fichiers de données et des éléments d'information et synthèse. Les éléments d'information et synthèse sont mis à disposition du demandeur sur la plateforme SINP-Oc via un lien de téléchargement indiqué sur le formulaire en ligne (tableau des demandes).
- 4/ Chaque nuit un processus automatique liste les nouveaux dossiers pour lesquels il y a des données sensibles et envoie à chaque animateur de pôle concerné un message d'alerte lui rappelant que son avis est attendu.
- 5/ Au 6<sup>e</sup> jour suivant la validation du dossier, les données non sensibles et les données sensibles floutées sont mises à disposition via le lien de téléchargement indiqué sur le formulaire en ligne (dans le sous-dossier ../F1/).
- 6/ Entre le 6<sup>e</sup> et le 21<sup>e</sup> jour suivant la validation du dossier, les données sensibles non floutées sont mises à disposition via le lien de téléchargement indiqué sur le formulaire en ligne (dans le sous-dossier ../F2/). Cette mise à disposition intervient après le 6<sup>e</sup> jour dès que l'ensemble des animateurs pôles concernés par les données sensibles ont donné un avis positif et à défaut le 21<sup>e</sup> jour suivant la validation du dossier si aucun avis négatif n'est rendu. Si un avis négatif est rendu le traitement du dossier est repris par la DREAL (livraison « manuelle » au 21<sup>e</sup> jour des éventuelles données sensibles sans avis négatif).

Le présent document a pour but d'expliquer à l'utilisateur inscrit (adhérent à la Charte du SINP de l'Occitanie) comment utiliser le formulaire de dépôt de demande d'extraction de données du SINP de l'Occitanie.

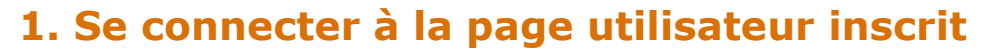

Connectez-vous sur le lien <u>https://sinp-occitanie.fr/biodiv\_oc/inscrit/login.php</u> et renseignez l'identifiant utilisateur et le mot de passe puis cliquez sur 'Connexion'.

| sinp-occitanie.fr/biod  | liv_oc/inscrit/login.php             |                      | ·· ¥                |                   |
|-------------------------|--------------------------------------|----------------------|---------------------|-------------------|
|                         |                                      |                      |                     |                   |
| Identifiant de l'utilis | <sup>sateur</sup> = adresse mail que | e vous avez fourni j | pour vous identifie | r dans le SINP-Oc |
| Mot de passe =  e       | e mot de passe que vous              | s avez défini        |                     |                   |
| Se souvenir de m        | noi<br>Connexion                     |                      |                     |                   |

La page qui s'affiche liste l'ensemble des demandes déposées par vous-même ou l'un des contacts rattachés à votre structure :

| Utilisateur inscrit | 🟫 / DEMANDE D   | PEXTRACTION DE DON | NÉES DU SINP - ADH                                 | ÉRENT                                                           |                                       |                         |                         |                      |                          |        |                                                           |                                                                                  |                                              |                     |     |
|---------------------|-----------------|--------------------|----------------------------------------------------|-----------------------------------------------------------------|---------------------------------------|-------------------------|-------------------------|----------------------|--------------------------|--------|-----------------------------------------------------------|----------------------------------------------------------------------------------|----------------------------------------------|---------------------|-----|
|                     | Demano          | de d'ext           | raction                                            | i de c                                                          | donné                                 | es du                   | SINP -                  | Adh                  | néren                    | t      |                                                           |                                                                                  |                                              |                     |     |
|                     | « <b>1</b> »    |                    |                                                    |                                                                 |                                       |                         |                         |                      |                          |        |                                                           |                                                                                  |                                              |                     |     |
|                     | + Nouvelle dema | nde d'extraction   | C Rafraîchir                                       | 🚨 Expor                                                         | rter 👻 🔒 Im                           | iprimer 😽               | 1 élément(s) s          | électionné(          | s) 🕶                     | Recher | rche rapide                                               | -                                                                                | Q                                            | Q Ÿ                 | 41  |
|                     | 🗌 🖸 Acti        | ID<br>ons demande  | l <u>‡</u> ▼ <u>N</u>                              | Aotif                                                           | Type de<br>demande ▼                  | ld<br>Demandeu          | Maí<br>r <b>∀</b> d'ouv | tre<br>rage <b>Y</b> | Date de<br>la<br>demande | Ţ      | Durée<br>d'utilisation<br>des<br>données (2<br>à 24 mois) | Groupe                                                                           | es<br>iques (                                | Taxons<br>concernés | Con |
|                     |                 | • 🗊 60             | (<br>Enviro<br>: Ex<br>) natura<br>le ca<br>projet | IRB-<br>pertise<br>iliste dans<br>dre d'un<br>t d'Atlas<br>plus | Sensibilisatior<br>et<br>communicatio | I CRB<br>Environne<br>n | Con<br>ment T           | 1mune de<br>         | 2021-03                  | 3-23   | 9                                                         | Algues<br>Bryophy<br>Fonge<br>Invertébi<br>Lichen<br>Mammifè<br>Oiseaux,<br>plus | s,<br>tes,<br>,<br>rés,<br>s,<br>eres,<br>PI | NULL                |     |
|                     | - • • •         | • 🖬 60             | (<br>Enviro<br>I d'Amé                             | CRB-<br>onnement<br>Projet<br>nagement                          | Etudes d'impa                         | CRB                     | ment                    | ·                    | 2021-03                  | 3-23   | 9                                                         | Algues<br>Bryophy<br>Fonge<br>Invertébi<br>Lichen                                | s,<br>tes,<br>,<br>rés,<br>s.                | NULL                |     |

# 2. Déposer une demande

Sur le formulaire cliquez sur + Nouvelle demande d'extraction :

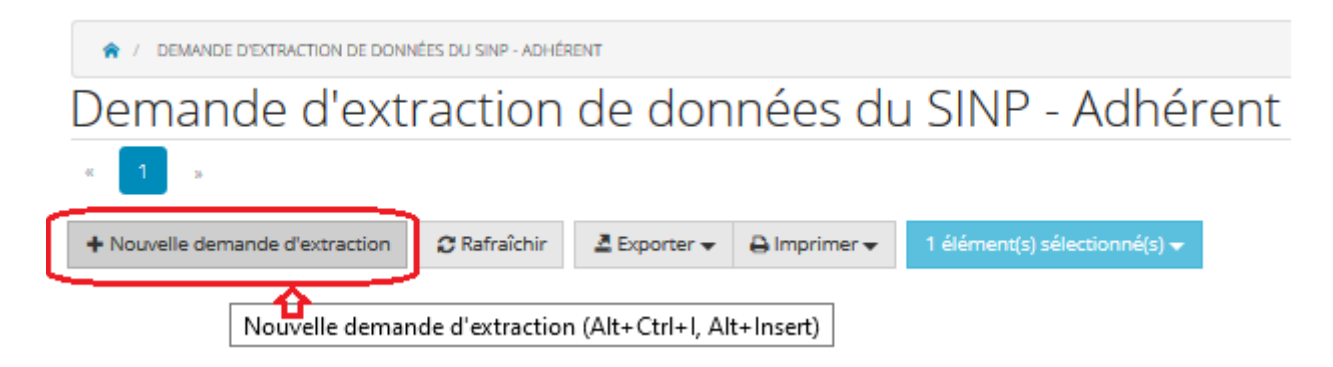

Le formulaire permettant de déposer votre demande s'ouvre.

Renseigner les rubriques : **Motif :** 

♠ / DEMANDE D'EXTRACTION DE DONNÉES DU SINP - ADHÉRENT / NOUVELLE DEMANDE D'EXTRACTION

| Nou     | elle demande d'extraction                                   |
|---------|-------------------------------------------------------------|
|         | Sauver - Annuler                                            |
| Contact | Monsieur BRUNO Eric 🔹                                       |
| Email * | eric-a.bruno@developpement-durable.gouv.fr                  |
| Motif * | Décrire dans cette zone le motif de la demande d'extraction |

#### Type de demande :

| Type de demande * | Sélectionnez                     | *          |
|-------------------|----------------------------------|------------|
|                   |                                  | Q          |
|                   | Etudes d'impact                  |            |
|                   | Gestion des milieux naturels     | de demande |
|                   | Missions régaliennes             |            |
|                   | Pré-cadrage amont                |            |
|                   | Publications scientifiques       |            |
|                   | Sensibilisation et communication |            |

#### Maître d'ouvrage :

| Maître d'ouvrage | Sélectionnez            | *                                                    | + |
|------------------|-------------------------|------------------------------------------------------|---|
|                  |                         | Q                                                    | 6 |
|                  | Abies                   | ·                                                    |   |
|                  | Aconit Consultants      | Sélectionnez le meître d'auvrege dans le liste au en |   |
|                  | ADASEA-32               | saisissant un matif de recherche                     |   |
|                  | ADRET Environnement     |                                                      |   |
|                  | Agence de l'eau Rhône M | éditerranée Corse                                    |   |

Si le maître d'ouvrage n'est pas trouvé dans la liste vous pouvez le rajouter via le bouton +, il apparaîtra alors dans la liste déroulante.

| Maître d'ouvrage | Sélectionnez                                                                               |                                  | v <b>+</b>     | ) |
|------------------|--------------------------------------------------------------------------------------------|----------------------------------|----------------|---|
|                  | Nouvelle demande d'extract<br>Nouvelle demande d'extract<br>Nom de la structure *<br>Sigle | ion<br><br>* - Champ obligatoire | ×              |   |
|                  |                                                                                            |                                  | Annuler Sauver |   |

#### Durée d'utilisation des données :

| Durée d'utilisation des données (2 à | 2 | Indiquez la durée prévue (entre 2 et 24 mois) |  |
|--------------------------------------|---|-----------------------------------------------|--|
| 24 mois)                             |   |                                               |  |

#### Groupes taxinomiques :

Par défaut tous les groupes sont sélectionnés, vous pouvez en supprimer en cliquant sur le x à gauche du groupe.

| Groupes Taxonomiques | Poissons X Mammifères X Oiseaux X Plantes vasculaires X Invertébrés X Lichens |
|----------------------|-------------------------------------------------------------------------------|
|                      | X Reptiles-Amphibiens X Algues X Bryophytes X Fonge X Écrevisses sensibles    |
| Taxons concernés     | Sélectionnez                                                                  |

Les rajouter en cliquant dans zone de saisie, les items désélectionnés sont alors disponibles dans la liste déroulante pour les sélectionner.

| Groupes Taxonomiques | × Plantes vasculaires × Invertébrés × Lichens × Reptiles-Amphibiens × Algues |
|----------------------|------------------------------------------------------------------------------|
|                      | X Bryophytes X Fonge X Écrevisses sensibles                                  |
|                      | Mammifères                                                                   |
|                      | Oiseaux                                                                      |
|                      | Poissons                                                                     |

Vous pouvez également saisir directement un ou plusieurs taxons particuliers. Pour cela supprimez tous les groupes dans la zone 'Groupes taxonomiques'. La zone 'Taxons concernés' devient alors active et vous pouvez saisir un motif de recherche : exemple ici où l'utilisateur souhaite obtenir toutes les données sur le taxon *Chiroptera* (toutes les chauves souris).

| Groupes Taxonomiques | Sélectionnez                                                                         |  |
|----------------------|--------------------------------------------------------------------------------------|--|
| Taxons concernés     | Chiropter                                                                            |  |
| Commentaire          | Barycheloides <u>chiropter</u> us Raven, 1994<br><u>Chiropter</u> a Blumenbach, 1779 |  |
|                      | ordre des <u>Chiropter</u> a : tous les taxons                                       |  |

#### Autre exemple : sélection de trois espèces pour l'extraction.

| Taxons concernés | X Murin de Capaccini, Vespertilion de Capaccini     | × Petit Murin   |  |
|------------------|-----------------------------------------------------|-----------------|--|
|                  | X Murin à oreilles échancrées, Vespertilion à oreil | lles échancrées |  |

Remarque : Les deux zones 'Groupes taxonomiques' et 'Taxons concernés' ne peuvent pas être combinées.

Commentaire

Vous pouvez ajouter ici un commentaire (une information qui vous parait pertinente pour l'instruction du dossier)

#### Définir la zone d'extraction :

trois options vous sont proposées :

- Fournir le contour de la zone au format WKT.
- Fournir un fichier d'emprise.
- Sélectionner Zone d'extraction constituée d'une ou plusieurs communes.

Remarques : Ces trois options ne sont pas combinables. La projection utilisée doit être le Lambert-93 (EPSG=2154). Le contour doit bien sûr être de type Polygon (ou MultiPolygon).

Pour la 1ère option l'obtention d'un WKT via QGis est assez simple (cf. ANNEXE 1). ATTENTION vous devez préfixer manuellement le texte WKT avec l'option ' **SRID=2154;** ' qui définit la projection Lambert-93 (la seule autorisée pour les extractions) :

| Geometrie au format wkt | SRID=2154;MultiPolveon (((717389.97296249552164227 6271074.89263667445629835,<br>718389.78918901481665671 6271064.66956687439233065, 718383.81521406944375485<br>6270065.77047172002494335, 717380.80837326217442751<br>6270066.29092000238597393, 717389.97296249552164227<br>6271074.89263667445629835))) |  |  |  |
|-------------------------|----------------------------------------------------------------------------------------------------|--|--|--|
| Fichier Emprise         | Effacer Remplacer                                                                                                    |  |  |  |
|                         | Parcourir Aucun fichier sélectionné.                                                                                                    |  |  |  |
| Zone d'extraction       | Sélectionnez                                                                                                    |  |  |  |

Pour la seconde option il s'agit d'importer le contour d'extraction via le bouton 'Parcourir...'. Le fichier à fournir est une archive ZIP qui contient l'ensemble des composants du contour d'extraction au format shapefile.

| Geometrie au format wkt |                                      |
|-------------------------|--------------------------------------|
| Fichier Emprise         | Effacer Remplacer                    |
| (                       | Parcourir Aucun fichier sélectionné. |
| Zone d'extraction       | Sélectionnez                         |

Pour la troisième option vous pouvez sélectionner jusqu'à 10 communes maximum (Attention les motifs de recherche sont sensibles aux accents).

| Geometrie au format wkt |                                                        |
|-------------------------|--------------------------------------------------------|
| Fichier Emprise         | Effacer Remplacer                                      |
|                         | Parcourir Aucun fichier sélectionné.                   |
| Zone d'extraction       | 🗱 Montpellier (34) 🗶 Lattes (34) Pér                   |
|                         | Bouilh- <u>Pér</u> euilh (65)<br><u>Pér</u> eille (09) |
|                         | <u>Pér</u> et (34)                                     |
|                         | Pérols (34)                                            |

#### Bornes temporelles :

<u>-</u>\*• {~~ \* \*

Elles permettent de sélectionner une plage de date pour l'extraction des données. Exemple : toutes les observations à partir au 1<sup>er</sup> janvier 2000.

| Borne temporelle inférieure | 2000-01-01                                                           | <b>**</b> |     |
|-----------------------------|----------------------------------------------------------------------|-----------|-----|
| Borne temporelle supérieure |                                                                      | <b>**</b> |     |
| Exemple : les observa       | ations réalisées entre le 1 <sup>er</sup> janvier 2005 et le 31 déce | embre 20  | 10. |

| Borne temporelle inférieure | 2005-01-01 | m |  |
|-----------------------------|------------|---|--|
| Borne temporelle supérieure | 2010-12-31 |   |  |

#### Type de données à exporter :

L'option par défaut est l'export sur l'ensemble des types de données. Si vous sélectionnez le premier item 'localisation précise' la synthèse des taxons rencontrés dans la ou les communes intersectant la zone d'extraction est rajoutée au lot des fichiers fournis.

Données à exporter \* O localisation précise O localisation précise ou communales O localisation précise ou communales ou maille 10x10km)

# **3. Récupérer les informations et les données**

Les informations et les données sont déposées dans un dossier (unique pour chaque demande) que vous pouvez ouvrir depuis le formulaire 'inscrit' en cliquant sur l'hyperlien dans la colonne 'lien du téléchargement'.

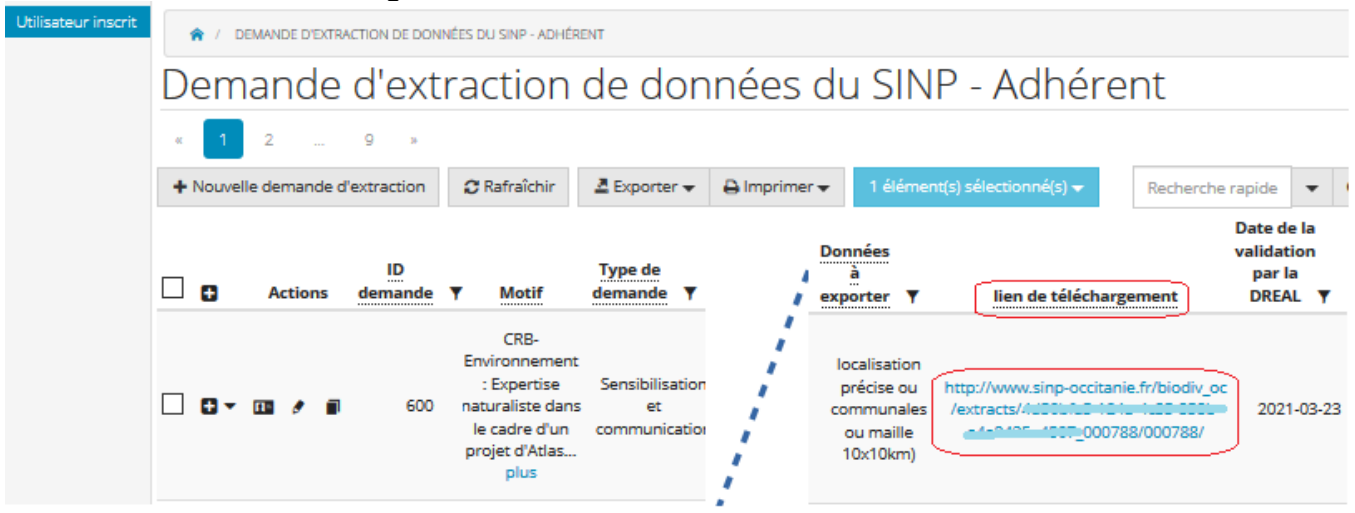

Les dates indiquées ci-après se comptent à partir de la date de validation de la demande.

Au 1<sup>er</sup> jour du traitement sont présents :

- **def\_colonnes\_synthese.xls**: définition des colonnes du tableau contenu dans synthese\_000NNN.xls
- map\_000NNN.html : page de visualisation du périmètre d'extraction (expérimental).
- **notice\_communication\_01.pdf** : contient des informations pour la bonne utilisation des données.
- param\_export\_000NNN.xls : décrit les paramètres de l'export des données.
- **synth\_sensi\_000NNN.xls**: liste des taxons sensibles (s'il y en a) contenus dans l'extraction.
- **synthese\_000NNN.xls** : synthèse des données de l'export (nombre de données validées/non validées) par groupe taxinomique et par statuts.
- **synthese\_communale\_000NNN.xls**: synthèse des taxons pour les communes intersectées par l'extraction (présent seulement si le demandeur a demandé l'export des seules données à localisation précise).

Au 6<sup>e</sup> jour du traitement sont rajoutés :

- metadata\_000NNN.7z : fiches des métadonnées des données exportées.
- F1/F1\_000NNN.7z : fichiers des données non sensibles.

Entre le 6<sup>e</sup> et le 21<sup>e</sup> jour du traitement sont rajoutés :

• F2/F2\_000NNN.7z : fichiers des données sensibles.

# **4. Suivre l'état d'avancement des demandes**

Dans la configuration actuelle aucune alerte n'est prévue pour vous informer de l'état d'avancement de vos dossiers. La vérification de cet état d'avancement reste à votre charge. Pour cela vous pouvez consulter le statut de la demande affiché dans la colonne 'statut' (la plus à droite du tableau des demandes).

| 1 × 1 | \$.     | 48 |  |
|-------|---------|----|--|
| 4 (D) | уr<br>Г |    |  |

| Statut                                                                                                 |                                                                                                    |
|----------------------------------------------------------------------------------------------------|----------------------------------------------------------------------------------------------------|
| Demande<br>déposée                                                                                     | Demande enregistrée sur la plateforme, en attente de validation.                                                                                         |
| Demande<br>traitée :<br>aucune<br>donnée<br>disponible                                                 | Les critères de l'extraction aboutissent à ne sélectionner aucune observation. Le dossier est clos.                                                      |
| Extraction<br>réalisée sur<br>le serveur,<br>en attente<br>des délais<br>techniques.                   | Le dossier a été validé Les données non sensibles seront<br>disponibles au bout de 6 jours dans le sous-dossier/F1/                                      |
| Données<br>non<br>sensibles<br>mises à<br>disposition,<br>données<br>sensibles en<br>attente<br>d'avis | Les données non sensibles et les données sensibles<br>floutées sont disponibles dans le sous-dossier/F1/                                                 |
| Demande<br>traitée :<br>toutes les<br>données<br>disponibles<br>mises à<br>disposition                 | Toutes les données ont été mises à disposition, s'il y<br>en a, les données sensibles sont disponibles dans le<br>sous-dossier/F2/. Le dossier est clos. |

Vous pouvez également visualiser les avis rendus ou en attente pour un dossier. Pour cela cliquez sur le symbole **1** situé tout à gauche de la ligne de la demande.

| •     | Actions        | ID<br>demande lå      | Motif                                                                                                    | Type de<br>demande <b>Y</b> | ID<br>demande 🔻 | Maïtre<br>d'ouvrage ¥ | Contact Y | Date de<br>la<br>demande ▼ | Date de<br>l'export 🔻 | lien de téléchargement                                                                             |
|-------|----------------|-----------------------|----------------------------------------------------------------------------------------------------|-----------------------------|-----------------|-----------------------|-----------|----------------------------|-----------------------|----------------------------------------------------------------------------------------------------|
|       | Afficher/      | 765<br>cacher les dél | Extraction de<br>données dans<br>le cadre de la<br>réalisation d'un<br>plan guide sur<br>tails rimètre<br>plus | Pré-cadrage<br>amont        | Agence          | suiet.<br>Ciupit      |           | 2021-07-20                 | NULL                  | http://www.sinp-occitanie.fr<br>/biodiv_oc/extracts<br>/f000LT_d-0000-1110<br>0000765/<br>/000765/ |
| Synth | nese Avis      | Avis Pole             |                                                                                                    |                             |                 |                       |           |                            |                       |                                                                                                    |
| Mon   | tre les 1 prei | miers sur 1 enre      | gistrements (Vue                                                                                               | e complète)                 |                 |                       |           |                            |                       |                                                                                                    |
| - 2   | Exporter 🔻     |                       | •                                                                                                    |                             |                 |                       |           |                            |                       |                                                                                                    |
|       |                |                       |                                                                                                    |                             |                 |                       |           |                            |                       |                                                                                                    |
|       | Actions        |                       |                                                                                                    |                             |                 |                       |           |                            |                       |                                                                                                    |
|       | Actions        |                       | Pôle                                                                                                    |                             |                 | Avis                  |           | Date                       | Motivation            | •                                                                                                  |
|       | Actions        |                       | <b>Pôle</b><br>Mammifères                                                                                      |                             |                 | Avis                  |           | Date<br>2021-07-23         | Motivation            | 1                                                                                                  |
|       |                |                       | Pôle<br>Mammifères<br>Oiseaux                                                                                  |                             |                 | Avis                  |           | Date<br>2021-07-23         | Motivation            | ·                                                                                                  |
|       |                | Repi                  | Pôle<br>Mammifères<br>Oiseaux<br>tiles-Amphibiens                                                              |                             |                 | Avis                  |           | Date<br>2021-07-23         | Motivation            |                                                                                                    |
|       |                | Repi                  | Pôle<br>Mammifères<br>Oiseaux<br>tiles-Amphibiens                                                              |                             |                 | Avis<br>2<br>2<br>2   |           | Date<br>2021-07-23         | Motivation            |                                                                                                    |

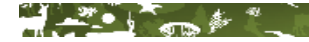

Signification des symboles d'avis :

- 🛛 🚺 en attente d'avis
- avis positif (les données sensibles peuvent être livrées (entre le 6e et le 21e jour)
- avis négatif (refus de livrer les données sensibles Avis motivé obligatoire !)

# **5. Quelques conseils**

#### Sur le renseignement du motif :

Restez concis mais donnez tout de même le maximum d'éléments pour permettre aux animateurs de pôle de comprendre votre problématique, et, le cas échéant vous alerter sur des points importants à prendre en compte dans le traitement des données extraites.

#### Sur la fourniture des contours d'extraction :

N'oubliez pas que la projection à utiliser est le Lambert-93 (EPSG=2154). L'usage d'une autre projection retardera le traitement de votre demande.

Si votre zone d'extraction est composée de plusieurs polygones pensez à les fusionner.

L'utilisation de l'option WKT permettra une validation plus rapide de votre demande que le dépôt d'une archive de contour.

L'usage des listes de commune est à limiter si elle n'est pas justifiée, car elle entraîne souvent l'extraction de données inutiles car trop éloignées de la zone d'étude.

Lorsque vous souhaitez obtenir des données sur des périmètres élargis pour certains groupes taxinomiques (ex. : Oiseaux, Chauves souris) déposez une demande supplémentaire spécifique pour ces groupes avec le périmètre adapté.

Pour certains types de dossiers qui s'intéressent à des linéaires (cours d'eau, réseaux routiers) n'hésitez pas à fournir des contours construits par tampons centrés sur ces réseaux, cela ne pénalise aucunement le processus d'extraction et vous permet de limiter votre extraction aux données réellement utiles à votre étude.

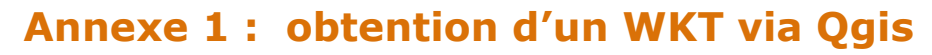

\_\_\_\_ \$.

Document réalisé avec l'environnement QGis version 3.4.5-Madeira sous Windows-10

Le plugin Get WKT vous permettra de générer facilement le WKT de votre contour d'extraction

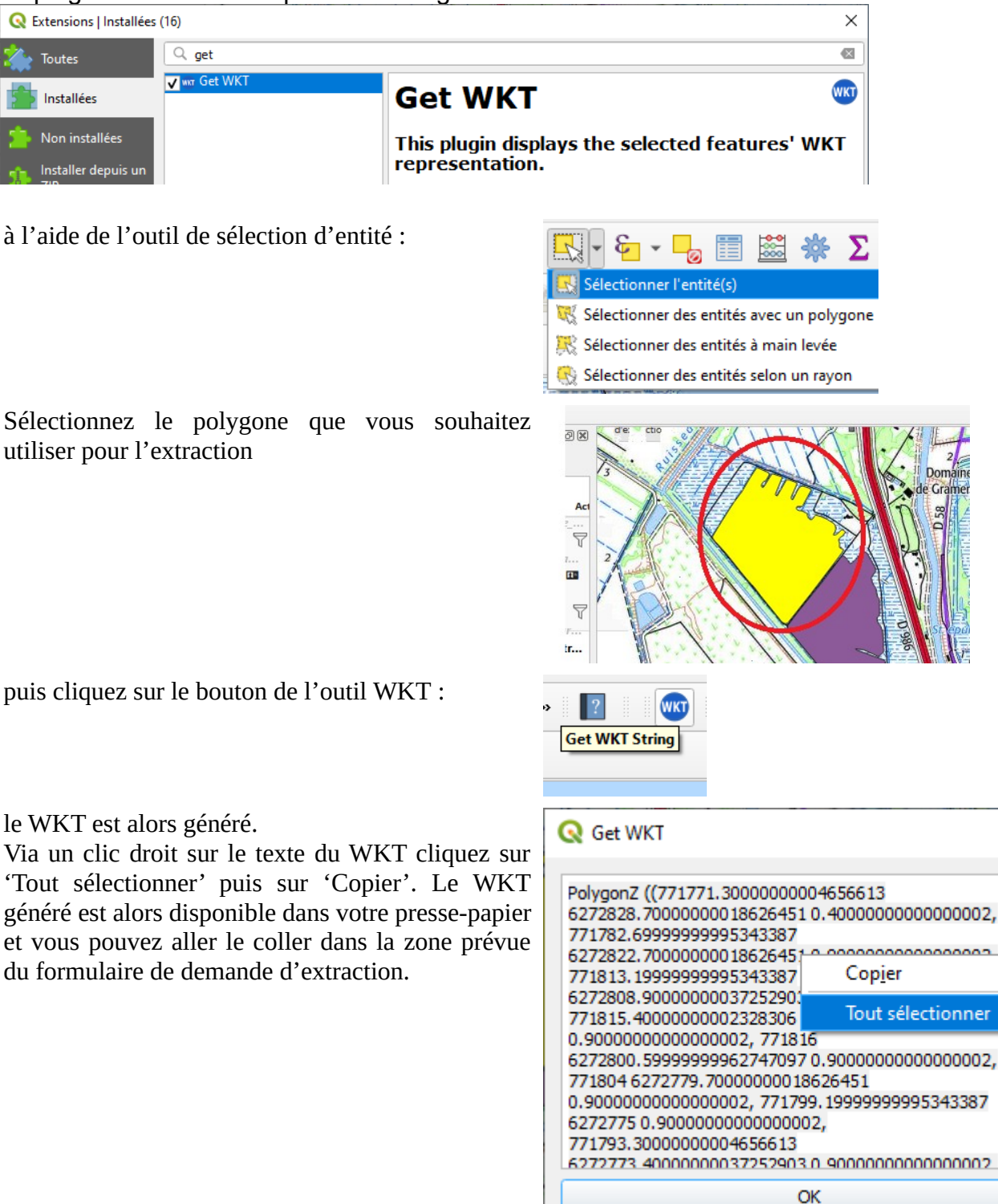

×

.

Si vous souhaitez sélectionner plusieurs polygones passez d'abord par l'étape de fusion des polygones

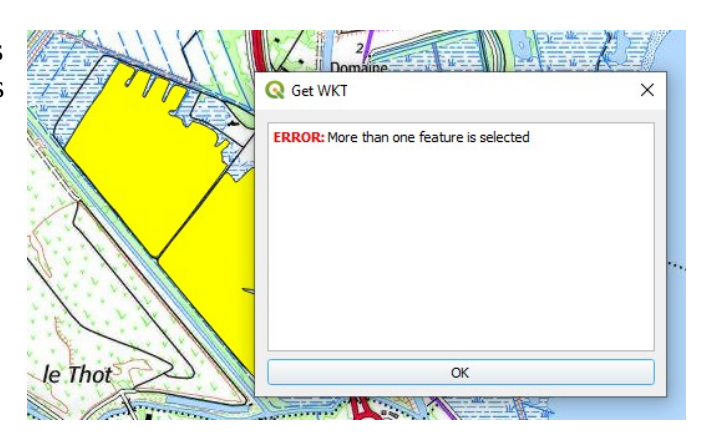

Via l'outil de regroupement des entités :

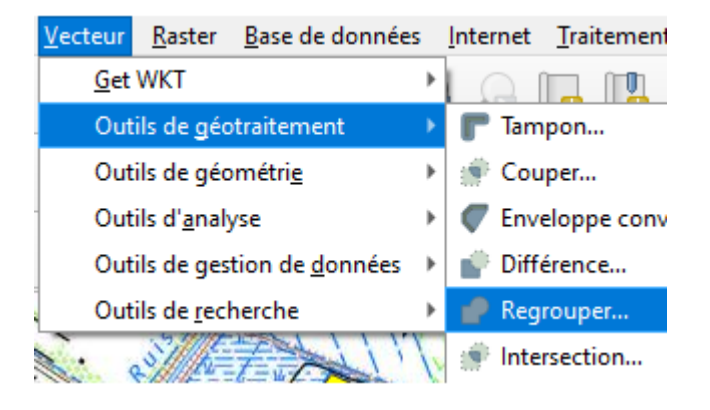

La génération du WKT est alors possible

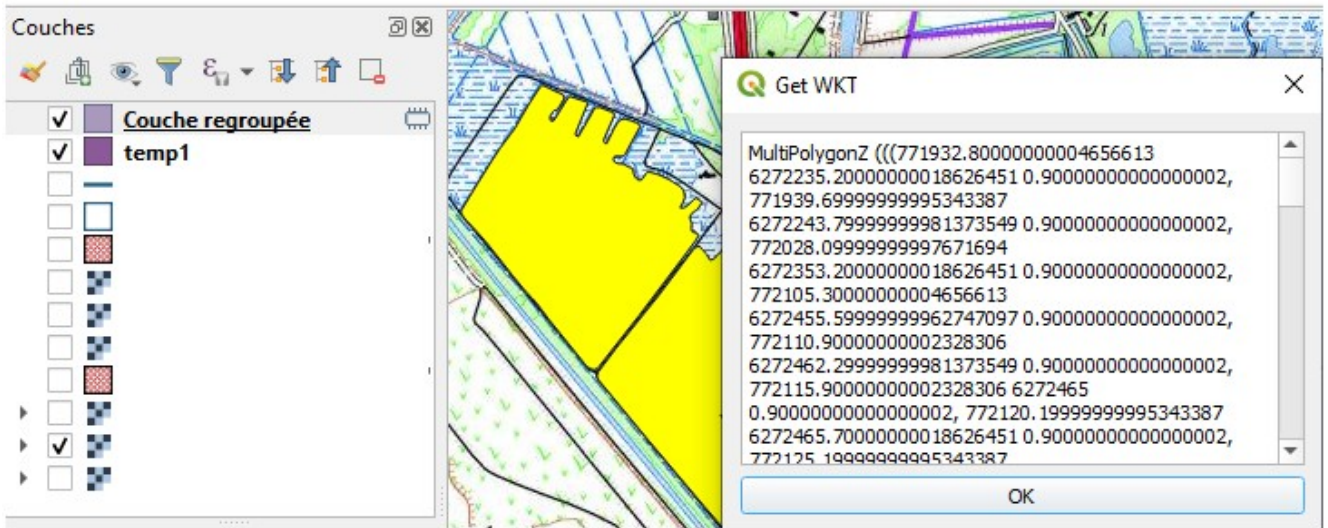